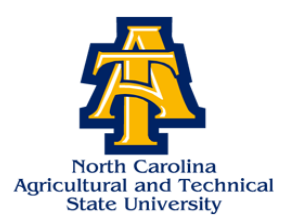

# **Steps for Viewing Your Financial Aid Award on Aggie Access**

- Visit <u>www.ncat.edu</u>
- Select Current Students
- Scroll down to Academics
- Click on Aggie Access/Aggie Alert
- Select Enter Secure Area
- Input your Banner Identification Number
- Input your **Pin Number** (1<sup>st</sup> time users enter your birthday date (6 digits ex. 01012001 you will be prompted to change the pin number)
- Select Financial Aid
- Click Award
- Click Award for Aid Year
- Select Aid Year
- Click Award Overview

• Select Financial Aid

• Select Award

• Select Aid Year

• Select Submit

• (Scroll to the bottom of the page To view your award)

### **Steps for Accepting Your Financial Aid Award**

- Visit <u>www.ncat.edu</u>
- Select Current Students
- Scroll down to Academics
- Click on Aggie Access/Aggie Alert
- Select Enter Secure Area
- Input your Banner Identification Number
- Input your **Pin** Number (1<sup>st</sup> time users enter your birthday date (6 digits ex. 01012001 you will be prompted to change the pin number)
- If you want to <u>Accept your Total Award:</u>
  - Select the "Accept Award Offer" tab
  - Select Full Amount of All Awards
  - Select Submit Decision
- ► If you want to <u>Accept a Partial Award:</u>
  - Key in the specified amount under "Accept Partial Amount"
  - Select Submit Decision
- ➢ If you want to <u>Decline your Award:</u>
  - Select the "Decline" tab
  - Select Submit Decision

• Select Accept Award Offer

• Select Award for Aid Year

- >When "Accepting Your Loans:
  - Accept the Subsidized Loan before the Unsubsidized Loan
  - Once you have "Accepted" or "Declined" your award it cannot be reversed
  - You must make a request in writing to the Student Financial Aid Office in order to reverse any mistakes that have been made on your account

### Steps for Viewing Missing Documents on Your Aggie Access Account

- Visit <u>www.ncat.edu</u>
- Select Current Students
- Scroll down to Academics
- Click on Aggie Access/Aggie Alert
- Select Enter Secure Area
- Input your **Banner Identification Number**
- Input your **Pin** Number (1<sup>st</sup> time users enter your birthday date (6 digits ex. 01012001 you will be prompted to change the pin number)
- Select Financial Aid
- Select Financial Aid Status

#### Steps for Viewing Holds on Your Aggie Access Account

### (If you happen to have a Hold on your account please resolve the matter immediately)

- Visit www.ncat.edu
- Select Current Students
- Scroll down to Academics
- Click on Aggie Access/Aggie Alert
- Select Enter Secure Area
- Input your Banner Identification Number

## Steps for Viewing Messages on Your Aggie Access Account

- Visit www.ncat.edu
- Select Current Students
- Scroll down to Academics
- Click on Aggie Access/Aggie Alert
- Select Enter Secure Area
- Input your Banner Identification Number
- Input your **Pin Number** (1<sup>st</sup> time users enter your birthday date (6 digits - ex. 01012001 - you will be prompted to change the pin number)

• Input your **Pin** Number (1<sup>st</sup> time users enter your birthday date (6 digits - ex. 01012001 - you will be

prompted to change the pin number)

• Select Financial Aid

• Select Financial Aid

• Select Eligibility

• Select Hold

- Select Eligibility
- Select Student Requirements

### Steps for Purchasing a Book Allowance from Your Account

- Visit www.ncat.edu
- Select Current Students
- Scroll down to Academics
- Click on Aggie Access/Aggie Alert
- Select Enter Secure Area
- Input your Banner Identification Number
- Input your **Pin** Number (1<sup>st</sup> time users enter your birthday date (6 digits - ex. 01012001 - you will be prompted to change the pin number)
- Select Student
- Select Student Account
- Select Book Allowance/Parking Voucher
- Select Request Book Allowance

(When you come to the next page your account should display the amount of credit available to make the purchase. If you do not have a credit balance it will be indicated on this page)

### Scroll to the **Bottom of this Page**

### Select "Yes" to Purchase a Book Allowance

- Follow the directions on this page in order to make a purchase
- The Maximum amount you can purchase for a Book Allowance is \$800.00 (The Minimum is \$5.00)
- Once you have purchased a Book Allowance it cannot be reversed
- Read the Confirmation Statement Carefully before Accepting your Purchase
- Your purchase will show immediately on your account but will take at least one hour for it to appear on your AggieOne Card

# **Steps for Purchasing a Parking Permit from Your Account**

- Visit www.ncat.edu
- Select Current Students
- Scroll down to Academics
- Click on Aggie Access/Aggie Alert
- Select Enter Secure Area
- Input your Banner Identification Number
- Input your **Pin Number** (1<sup>st</sup> time users enter your birthday date (6 digits - ex. 01012001 - you will be prompted to change the pin number)
- Select **Student**
- Select Student Account
- Book Allowance/Parking Voucher
- Select Parking Permit

(When you come to the next page your account should display the amount of credit available to make the purchase. If you do not have a credit balance it will be indicated on this page)

### Scroll to the **Bottom of this Page**

### Select "Yes" to Purchase a Parking Permit

- Follow the directions on this page in order to make a purchase
- Only one Parking Permit can be purchased per student
- Read the Confirmation Statement Carefully before Accepting your Purchase
- Your purchase will show immediately on your account